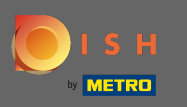

"

Het onboardingproces begint door akkoord te gaan met de algemene voorwaarden en het privacybeleid. Om dit te doen, klikt u op het vinkje e werk gaan door te klikken op voort te zetten .

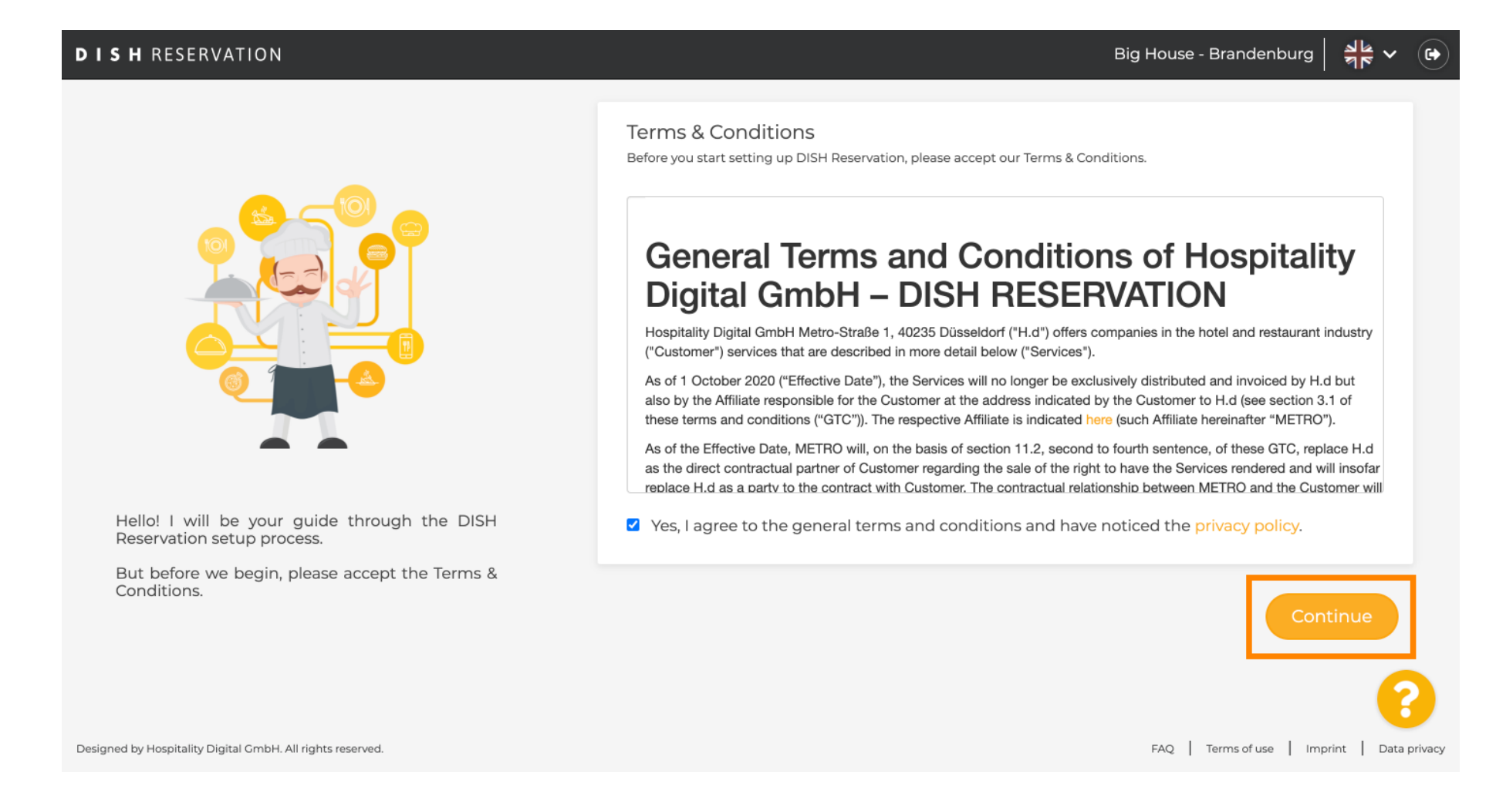

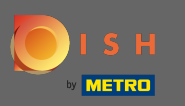

U

Definieer de werkuren in de eerste stap van de setup. Klik op toevoegen en vul de benodigde informatie in.

| DISH RESERVATION                                                                                             |                |                     |               | Big    | House - Brandenl   | burg             |         |
|----------------------------------------------------------------------------------------------------|----------------|---------------------|---------------|--------|--------------------|------------------|---------|
|                                                                                                    | Hours          | Capacity            | Group<br>size | Offers | Contact            | Integration      |         |
|                                                                                                    | Would you like | e to add more days? |               |        |                    | Add              | ]       |
| First things first! Tell us when you would like to accept reservations.                                      |                |                     |               |        |                    |                  |         |
| Reservation hours can be the same as your opening hours, but they can also start later and / or end earlier. |                |                     |               |        |                    | 6                |         |
| Designed by Hospitality Digital GmbH. All rights reserved.                                                   |                |                     |               |        | FAQ   Terms of use | Imprint   Data ; | privacy |

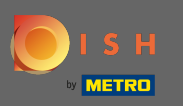

#### Als u klaar bent, klikt u op doorgaan.

| DISH RESERVATI | ΟN |
|----------------|----|
|----------------|----|

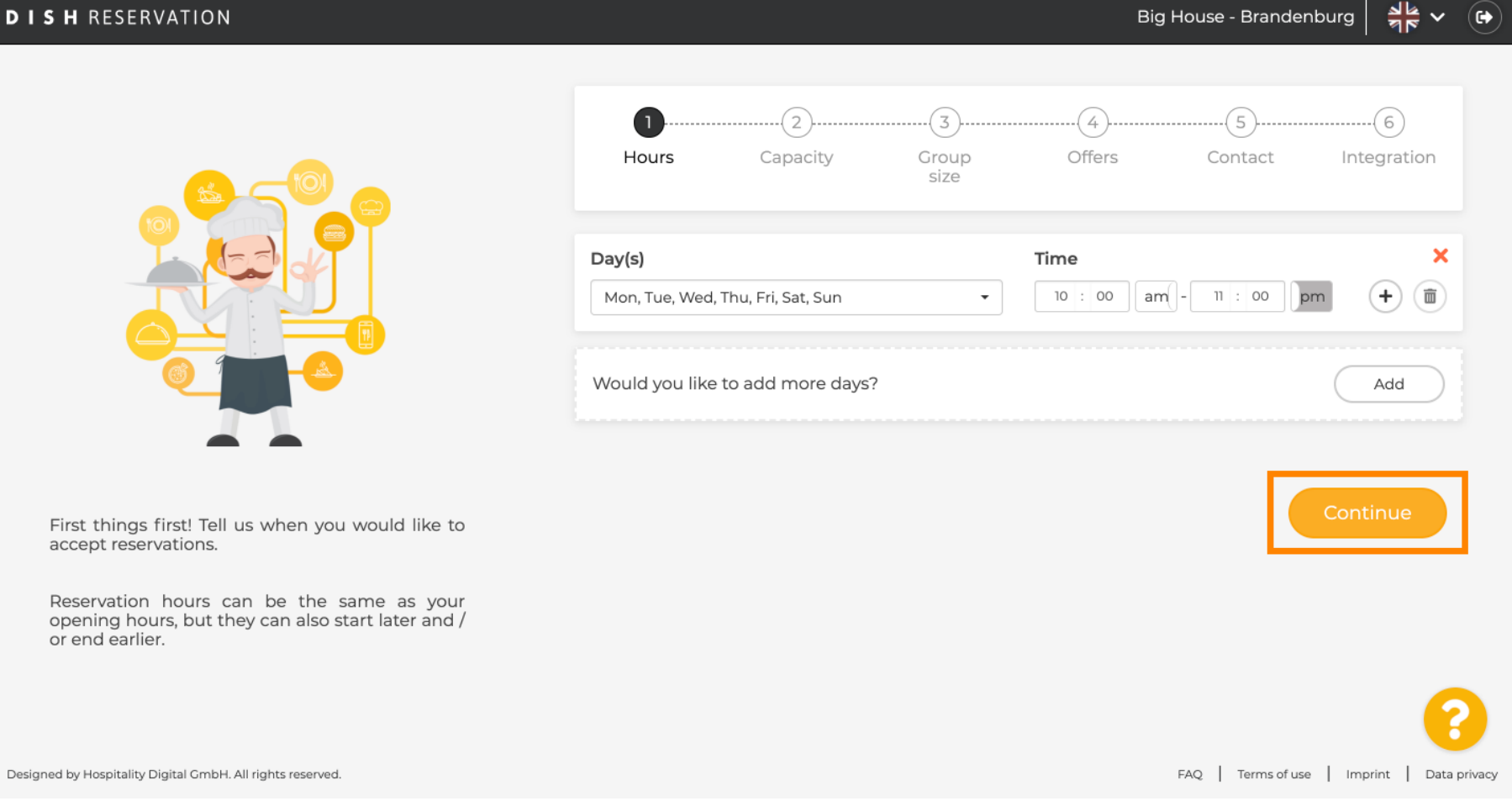

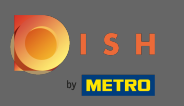

Ð

Geef aan of u wilt gebruiken zetel of tab le reserveringen E Stel de hoeveelheid beschikbare stoelen / tafels.

| DISH RESERVATION                                                                                                    | Big House - Brandenburg 🛛 🎽 🗸 🕞                                                                                            |
|----------------------------------------------------------------------------------------------------|----------------------------------------------------------------------------------------------------|
|                                                                                                    | 1                                                                                                    |
|                                                                                                    | <ul> <li>Please select whether you would like to use seat or table reservations.</li> <li>Seats</li> <li>Tables</li> </ul> |
| <b>— —</b>                                                                                                    | How many seats are available for reservation in your establishment?                                                        |
| You have the option to choose between seat-<br>based and tabled-based setup.                                                                                                    | Please note that a minimum of 4 seats must be made available.                                                              |
| If you choose to use seats-based setup, reservations will be managed according to the total number of seats available.                                                                        | Continue                                                                                                    |
| If you choose table-based setup, all reservations<br>will be assigned one or more tables<br>automatically. You will have the possibility to<br>modify the automatically assigned tables. Only | ?                                                                                                    |
| Designed by Hospitality Digital GmbH. All rights reserved.                                                                                                    | FAQ   Terms of use   Imprint   Data privacy                                                                                |

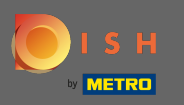

## • Ga naar de volgende stap door op doorgaan te klikken .

| DISH RESERVATION                                                                                                    | Big House - Brandenburg 취통 🗸 🚱                                                                                                    |
|----------------------------------------------------------------------------------------------------|----------------------------------------------------------------------------------------------------|
|                                                                                                    | 1)6<br>Hours Capacity Group Offers Contact Integration                                                                               |
|                                                                                                    | <ul> <li>Please select whether you would like to use seat or table reservations.</li> <li>Seats</li> <li>Tables</li> </ul>           |
|                                                                                                    | How many seats are available for reservation in your establishment?<br>Please note that a minimum of 4 seats must be made available. |
| You have the option to choose between seat-<br>based and tabled-based setup.                                                                                                    | 4                                                                                                    |
| If you choose to use seats-based setup,<br>reservations will be managed according to the<br>total number of seats available.<br>If you choose table-based setup, all reservations<br>will be assigned one or more tables | Continue                                                                                                    |
| automatically. You will have the possibility to<br>modify the automatically assigned tables. Only<br>Designed by Hospitality Digital GmbH. All rights reserved.                                                          | FAQ   Terms of use   Imprint   Data privacy                                                                                          |

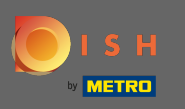

In deze stap wordt de groep afmeting wordt gedefinieerd. Voer eerst de maximale groepsgrootte in en vervolg met een groepsgrootte die automatisch wordt bevestigd. Ga naar de volgende stap door op doorgaan te klikken.

| <b>DISH</b> RESERVATION                                                                                                    | Big House - Brandenburg 🛛 🏄 🗸 🕞                                                                                                    |
|----------------------------------------------------------------------------------------------------|----------------------------------------------------------------------------------------------------|
|                                                                                                    | 1)                                                                                                    |
| Group Size settings help optimise the functionality of DISH Reservation. You can decide what group sizes you wish to receive for reservations and can also automatically confirm these reservations. | What is the maximum group size for reservations via the reservation widget?<br>Please enter a value equal to or greater than 4.                      |
|                                                                                                    | Up to what group size would you like reservations to be automatically confirmed?<br>If you wish to manually confirm all reservations, set this to 0. |
|                                                                                                    | Continue                                                                                                    |
|                                                                                                    | 8                                                                                                    |
| Designed by Hospitality Digital GmbH. All rights reserved.                                                                                                    | FAQ Terms of use Imprint Data privacy                                                                                                    |

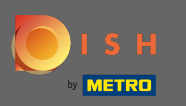

U heeft de mogelijkheid om aanbiedingen toe te voegen aan uw reserveringstool. Klik hiervoor op toevoegen en vul de benodigde gegevens in.

| DISH RESERVATION                                                                                                    |                |                    |               | Big    | House - Brander    | nburg          |         |
|----------------------------------------------------------------------------------------------------|----------------|--------------------|---------------|--------|--------------------|----------------|---------|
|                                                                                                    | 1)<br>Hours    | Capacity           | Group<br>size | Offers | 5.<br>Contact      | Integration    |         |
|                                                                                                    | Would you like | to add another off | er?           |        |                    | Add            |         |
| Attract more guests to your establishment with<br>promotions and offers. Your offers will be<br>displayed next to the reservation time in the<br>widget and will be included in the confirmation<br>message to your guests. They will also be stored<br>in reservation information in your overview page. |                |                    |               |        |                    | Continue       |         |
| Designed by Hospitality Digital GmbH. All rights reserved.                                                                                                    |                |                    |               |        | FAQ   Terms of use | Imprint   Data | privacy |

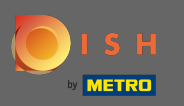

### Ga verder door op doorgaan te klikken.

| DISH RESERVATION | H RESERVATI | ΟN |
|------------------|-------------|----|
|------------------|-------------|----|

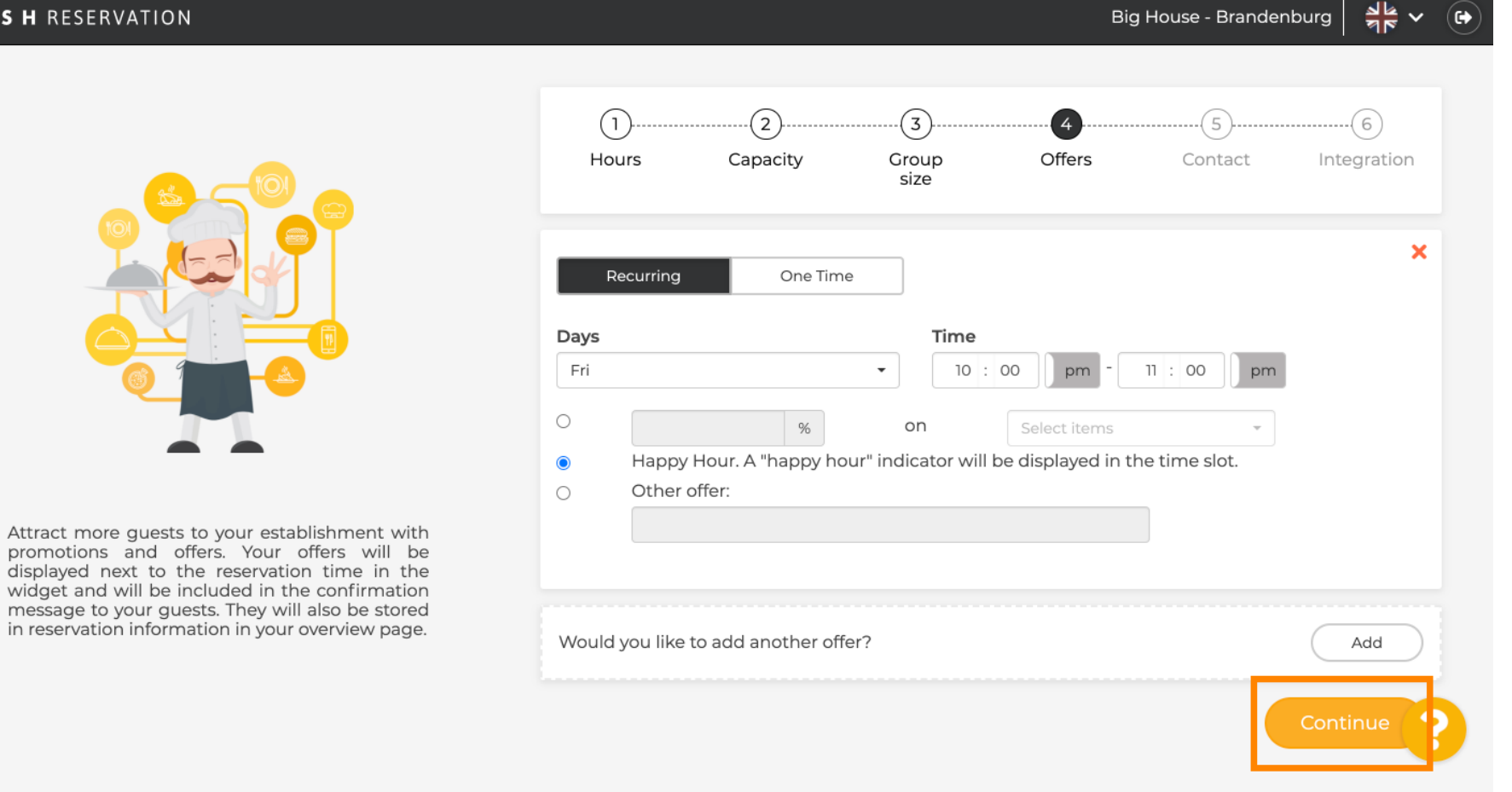

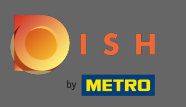

• Vertel de gast nu hoe ze contact met je kunnen opnemen en hoe we je moeten informeren over reserveringen.

| DISH RESERVATION                                                                                    |                                             |                    |                                            | Bi                | g House - Brande   | enburg      |
|----------------------------------------------------------------------------------------------------|---------------------------------------------|--------------------|--------------------------------------------|-------------------|--------------------|-------------|
|                                                                                                    | 1)<br>Hours                                 | Capacity           | Group<br>size                              | Offers            | Contact            | Integration |
|                                                                                                    | <b>Tell us how yo</b> u<br>This information | ur guests can cont | <b>tact you.</b><br>Dur guests in the      | reservation confi | irmation email / S | SMS.        |
|                                                                                                    | Email<br>Phone*                             | Enter email a      | ddress here<br>Enter phone numb            | Der here          |                    |             |
| We send you notifications to update you about                                                       | Website                                     | Enter website      | e URL here                                 |                   |                    |             |
| reservations. Also, we share your contact information with guests in case they wish to contact you. | Tell us how we                              | should notify you  | a <b>bout reservati</b><br>th your guests. | ons.              |                    |             |
|                                                                                                    | Email                                       | Enter email a      | ddress here                                |                   |                    |             |
|                                                                                                    |                                             |                    |                                            |                   |                    |             |

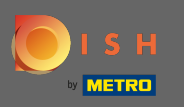

# Als de informatie compleet is, klikt u op doorgaan .

| DISH RESERVATION                                                                        |                                                  |                 |                                 | Big                | House - Brande   | nburg       |  |
|-----------------------------------------------------------------------------------------|--------------------------------------------------|-----------------|---------------------------------|--------------------|------------------|-------------|--|
|                                                                                         |                                                  |                 |                                 |                    |                  |             |  |
|                                                                                         | 1)<br>Hours                                      | Capacity        | Group<br>size                   | Offers             | Contact          | Integration |  |
|                                                                                         | <b>Tell us how your g</b><br>This information is | uests can conta | act you.<br>ur guests in the re | eservation confirr | mation email / S | MS.         |  |
|                                                                                         | Email                                            | tutorial@hd.d   | igital                          | 8                  |                  |             |  |
|                                                                                         | Website                                          | Enter website   | URL here                        |                    |                  |             |  |
| We send you notifications to update you about reservations. Also, we share your contact |                                                  |                 |                                 |                    |                  |             |  |
| information with guests in case they wish to contact you.                               | Tell us how we sh                                | ould notify you | about reservatio                | ns.                |                  |             |  |
|                                                                                         | This information is                              | not shared wit  | h your guests.                  |                    |                  |             |  |
|                                                                                         | Email                                            | Enter email ad  | ddress here                     |                    |                  |             |  |
|                                                                                         |                                                  |                 |                                 |                    |                  | Continue    |  |

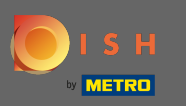

In de laatste stap moet je beslissen of je de reserveringswidget wilt gebruiken en waar je deze wilt integreren .

| DISH RESERVATION                                                                                                    | Big House - Brandenburg 🛛 🏄 🗸 🚱                                                                                                    |
|----------------------------------------------------------------------------------------------------|----------------------------------------------------------------------------------------------------|
|                                                                                                    | 1)(3)(4)(5)(6)<br>Hours Capacity Group Offers Contact Integration<br>size                                                                                                    |
|                                                                                                    | Would you like to integrate the reservation widget into your website?         O Activate in DISH Website       DISH Website is your website provided by HOSPITALITY.digital.         O Add to other website       O Not now |
| DISH Reservation is almost ready to use!<br>One last step and you will be good to go. For<br>your guests to make reservations, they should be<br>able to find your reservation widget. The most<br>effective place to display your online reservation<br>tool is your website! Later, you can also add the<br>reservation option to your Facebook page. | Continue                                                                                                    |
| Designed by Hospitality Digital GmbH. All rights reserved.                                                                                                    | FAQ   Terms of use   Imprint   Data privacy                                                                                                    |

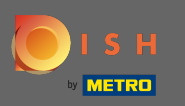

#### Klik na het selecteren op doorgaan.

### **DISH** RESERVATION

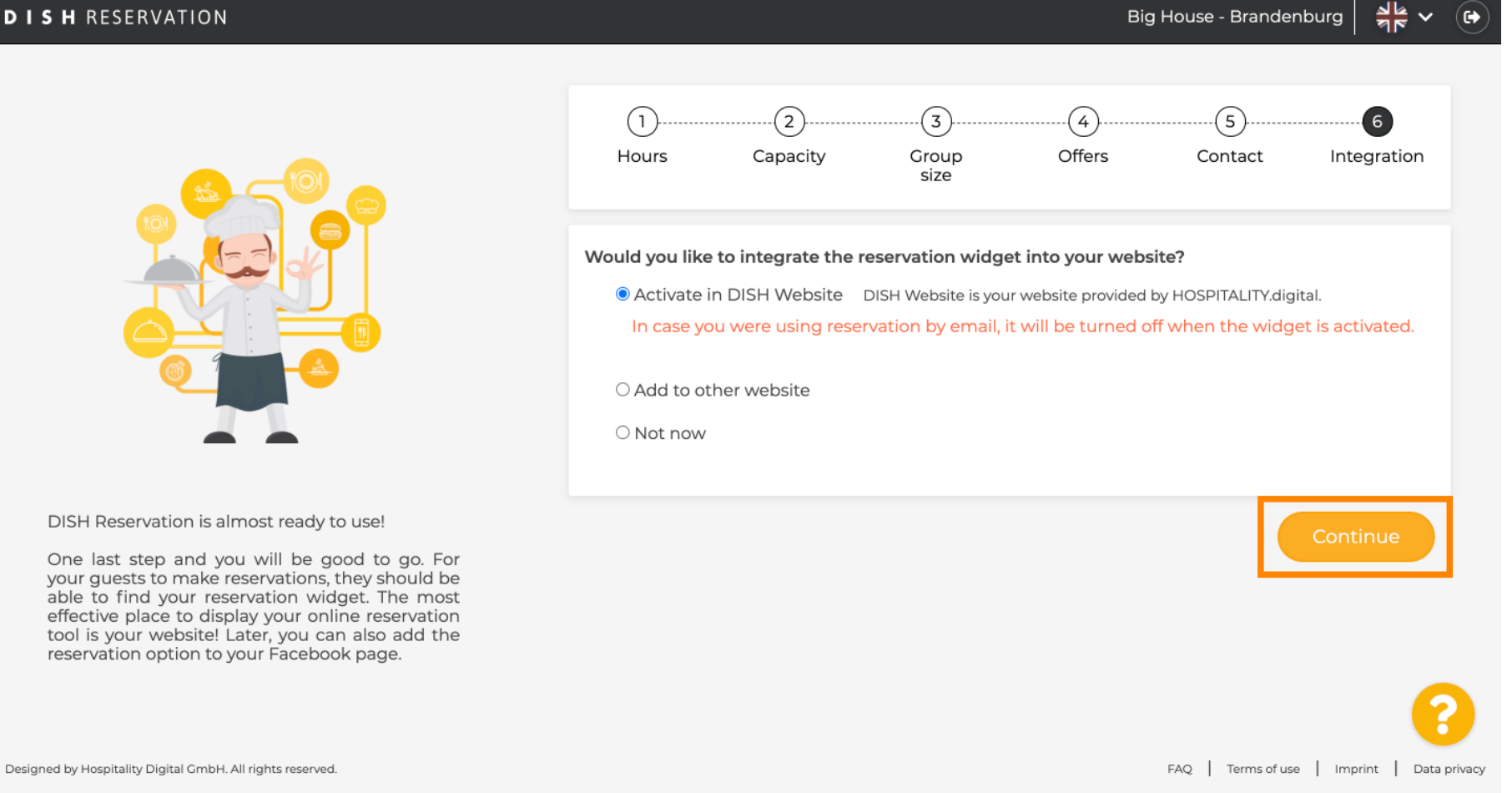

Big House - Brandenburg

 $\sim$ 

6

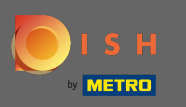

• Dat is het. Het onboardingproces is nu voltooid. Door op het dashboard te klikken, wordt u doorgestuurd naar uw DISH-reserveringstool.

| DISH RESERVATION                                           | Big House - Brandenburg 🏻 🎽 🗸 🕞                                                                                                    |
|------------------------------------------------------------|----------------------------------------------------------------------------------------------------|
|                                                            |                                                                                                    |
|                                                            | CONGRATULATIONS!<br>DISH Reservation is now ready to use.<br>Please note that it will be automatically connected to Reserve with Google to bring you more<br>guests. If you wish to disable this feature, you can do so in the Reservation Settings section in<br>your Dashboard. |
|                                                            | Dashboard                                                                                                    |
| Designed by Hospitality Digital GmbH. All rights reserved. | FAQ   Terms of use   Imprint   Data privacy                                                                                                    |